SHV | Schweizerischer Handball-Verband FSH | Fédération Suisse de Handball SHF | Swiss Handball Federation

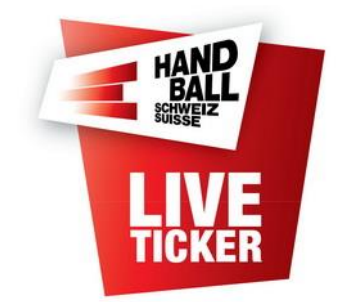

Liveticker – Manuelle Spiele

Erstellt durch: SHV - Informatik & Digitalisierung Erstellungsdatum: April 2015 LT Release: 7.1.0 Änderungsdatum: Juli 2024

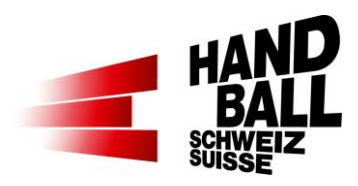

#### Inhalt

| 1 Eir | leitung                                                 | 3 |   |
|-------|---------------------------------------------------------|---|---|
| 2 Vo  | raussetzungen                                           | 3 |   |
| 2.1   | Technische Voraussetzungen                              |   | 3 |
| 2.2   | Voraussetzungen                                         |   | 3 |
| 3 Ge  | nerelles                                                | 4 |   |
| 3.1   | Manuelles Spiel laden                                   | 4 | 4 |
| 3.2   | Einstellungen > Spiel-Infos / Team-Funktionäre          |   | 4 |
| 3.3   | Einstellungen > Teams / Spieler suchen (Nicht-SHV-Team) |   | 5 |
| 3.4   | Einstellungen > Teams / Spieler suchen (SHV-Team)       |   | 5 |
| 3.5   | Einstellungen > Teams                                   |   | 6 |
| 3.6   | Liveticker                                              |   | 6 |
| 4 Re  | ports                                                   | 7 |   |

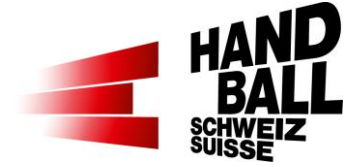

# 1 Einleitung

Dieses Dokument beschreibt die Anwendung des Livetickers für sogenannte "Manuelle Spiele".

Die Grundlegenden Funktionalitäten des Live-Tickers sind in der Dokumentation "SHV - Anleitung für Live Ticker x.x.pdf" beschrieben.

In dieser Dokumentation wird nur auf die spezifischen Voraussetzungen und Änderungen eingegangen

# 2 Voraussetzungen

Sogenannte "Manuelle Spiele" sind für EHF-, Vereins-, Champions-League-, Test- oder Turnier-Spiele gedacht und können so auch mit dem SHV-Liveticker bedient und im lokalen SHV-Web angezeigt werden.

Voraussetzung ist die Erfassung der Spiele im SHV-Verbandssystem VAT. Für das SHV-Vereins-Team können dadurch auch die bereits am Team gespeicherten Spieler als Vorlage ausgegeben werden.

Als Report stehen das Matchblatt, der SHV-Spielbericht und der Medienreport zur Auswahl. Das getickerte Spiel wird Online im Web unter <u>www.handball.ch/matchcenter/liveticker</u> angezeigt.

Aus einem manuellen Spiel erfolgt kein Upload der Spiel- und Spielerstatistiken des SHV (VAT). Es wird also keine Statistik ausserhalb des Livetickers im SHV geführt.

# 2.1 Technische Voraussetzungen

Manuelle Spiele müssen für die Erfassung bei der SHV-Geschäftsstelle mittels Online-Formular bestellt werden. <u>www.handball.ch/liveticker</u>

# 2.2 Voraussetzungen

Manuelle Spiele müssen für die Erfassung bei der SHV-Geschäftsstelle bestellt werden. Der Live-Ticker für manuelle Spiele geht NUR im Online-Modus!

Für die Erfassung der Spieler der Nicht-SHV-Teams werden vor dem Spiel die Spielerlisten mit Dress-Nummer, Name, Vorname und ggf. mit Geburtsdatum (Jhg. auf Spielbericht) benötigt!

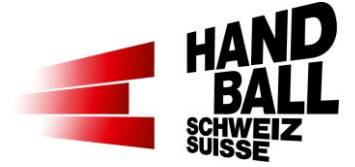

# 3 Generelles

# 3.1 Manuelles Spiel laden

|      | Live-Ticker<br>Version 7.1.0.0                                                                                                    |                               |                                                                       |                                                                                                   |                                                                                                    |                  |
|------|----------------------------------------------------------------------------------------------------|-------------------------------|-----------------------------------------------------------------------|---------------------------------------------------------------------------------------------------|----------------------------------------------------------------------------------------------------|------------------|
| HAND | Spiele zum Synchron<br>Offene / Geladene                                                                                                    | iisieren au:<br><b>Spiele</b> | swählen                                                               |                                                                                                   |                                                                                                    |                  |
| LIVE | <b>5</b> 31.08.2024 13:30                                                                                                    | 0                             | M2                                                                    | Handball Stäfa                                                                                    | SG Handball Züri Obe                                                                                                    |                  |
|      | Nächste Spiele                                                                                                    |                               |                                                                       |                                                                                                   |                                                                                                    |                  |
|      | Nächste Spiele<br>Spiele in Halle                                                                                                    | Stäfa Froh                    | berg [190]                                                            | [main]                                                                                            | Suc                                                                                                    | hen              |
|      | Nächste Spiele<br>Spiele in Halle<br>Datum/Zeit                                                                                                    | Stäfa Froh                    | berg [190]                                                            | Heim                                                                                              | Gast                                                                                                    | hen              |
|      | Nächste Spiele<br>Spiele in Halle<br>Datum/Zeit<br>31.08.2024 11:45                                                                                                    | Stäfa Froh                    | Liga<br>MU17P S1                                                      | Heim<br>SG Stäfa / Meilen                                                                         | Gast<br>SG Albis Foxes Handb                                                                                                    | hen<br>          |
|      | Datum/Zeit           31.08.2024 11:45           01.09.2024 15:15                                                                                                    | Stäfa Froh<br>Spiel-Nr.<br>0  | Liga<br>MU17P S1<br>MU15E                                             | Heim<br>SG Stäfa / Meilen<br>Handball Stäfa                                                       | Gast<br>SG Albis Foxes Handt<br>BSV Future Bern                                                                                  | hen<br>Joall     |
|      | Datum/Zeit           31.08.2024 11:45           01.09.2024 15:15           01.09.2024 17:00           027.92024 12:01                                                                                   | Stäfa Froh                    | Liga<br>MU17P S1<br>MU17E<br>MU17E<br>MU17E                           | Heim<br>SG Stäfa / Meilen<br>Handball Stäfa<br>Handball Stäfa                                     | Gast<br>SG Albis Foxes Handb<br>BSV Future Bern<br>BSV Future Bern<br>HSC Subte Aarau                                            | hen<br>Joall     |
|      | Nächste Spiele<br>Spiele in Halle<br>Datum/Zeit<br>31.08.2024 11:45<br>01.09.2024 15:15<br>01.09.2024 12:30<br>07.09.2024 12:30<br>07.09.2024 14:30                                                     | Stäfa Froh                    | Liga<br>MU17P S1<br>MU15E<br>MU17E<br>MU17E<br>MU17E<br>MU15E         | Heim<br>SG Stäfa / Meilen<br>Handball Stäfa<br>Handball Stäfa<br>Handball Stäfa                   | Gast<br>SG Albis Foxes Handb<br>BSV Future Bern<br>BSV Future Bern<br>HSC Suhr Aarau<br>SG HSC Suhr Aarau                        | hen<br> <br>pall |
|      | Nächste Spiele<br>Spiele in Halle                                                                                                    | Stäfa Froh                    | Liga<br>MU17P S1<br>MU15E<br>MU17E<br>MU17E<br>MU17E<br>MU15E<br>MNLB | Heim<br>SG Stäfa / Meilen<br>Handball Stäfa<br>Handball Stäfa<br>Handball Stäfa<br>Handball Stäfa | Gast<br>SG Albis Foxes Handt<br>BSV Future Bern<br>BSV Future Bern<br>HSC Suhr Aarau<br>SG HSC Suhr Aarau<br>SG FIGES/Uhar St. G | hen<br>Dall      |
|      | Datum/Zeit           31.08.2024 11:45           01.09.2024 11:45           01.09.2024 11:15           07.09.2024 12:15           07.09.2024 14:15           07.09.2024 14:15           07.09.2024 16:30 | Stäfa Froh                    | Liga<br>MU17P S1<br>MU17E<br>MU17E<br>MU17E<br>MU17E<br>MU15E<br>MNLB | Heim<br>SG Stafa / Meilen<br>Handball Stäfa<br>Handball Stäfa<br>Handball Stäfa<br>Handball Stäfa | Gast<br>SG Albis Foxes Handt<br>BSV Future Bern<br>HSC Subr Aarau<br>SG HSC Subr Aarau<br>SG Fides/Otmar St. G                   | hen<br>Dall      |

### Beim Anmelden

Login mit deinem persönlichen Benutzername und Passwort.

Nach der Auswahl der Spielhalle ist das manuelle LT-Spiel in der Liste vorhanden.

# 3.2 Einstellungen > Spiel-Infos / Team-Funktionäre

| Piertellusses für f | i i an an an an an an an an an an an an an |                           | an Manadh all |             |                     | -        |
|---------------------|--------------------------------------------|---------------------------|---------------|-------------|---------------------|----------|
| Im Online-Modus     | connen nur die Team-Funktionäre*in         | en – brege<br>nen aktuali | siert werden. |             |                     |          |
| Spiel-Infos         |                                            |                           |               |             |                     |          |
| Spiel-Nr.           | 14124188                                   |                           | Halle         | Zürich Sa   | alsporthalle        |          |
| Datum/Zeit          | 19.02.2024                                 | 7:00                      | Anlass        | CL 16-F     | Champions League 1/ | 16-Final |
| Spiel-Einstellur    | igen                                       |                           |               |             |                     |          |
| Spiel Info an Web   |                                            |                           | Version       | Voll-Versi  | on                  | -        |
| Zuschauer*i         | 0                                          |                           |               |             |                     |          |
| Reg. Spielzeit      | 2 mal 30 Minuten                           |                           | Match-Uhr     | Aufsteiger  | nd 0 bis 60 Minuten | *        |
| Spielform           | □ Verlängerung □ Penalty-Schi              | essen                     | 1 Verlänge    | rungen      | mal Minute          | n        |
| Spiel-Funktion      | ire                                        |                           |               |             |                     |          |
| SR 1                | Muster Felix (GER)                         |                           | SR 2          | Sauberma    | Peter (GER)         |          |
| Delegierte*r        |                                            |                           | Delegierter 2 |             |                     |          |
| Beobachter          |                                            |                           |               |             |                     | _        |
| Team-Funktion       | äre                                        |                           |               |             |                     |          |
|                     | Kadetten Schaffhausen                      |                           | Brege         | nz Handball |                     |          |
|                     | Name                                       |                           | Name          |             |                     |          |
| Offizieller         | 88888                                      |                           | A - bbbbb     | )           |                     | A -      |
| Offizieller         |                                            |                           |               |             |                     | •        |
|                     |                                            |                           |               |             |                     | -        |
| Offizieller         |                                            |                           |               |             |                     |          |

## Spiel-Infos / Team-Funktionäre

(Es werden nur die betroffenen Felder Beschrieben)

Anlass:

Kurz/Lang. Beschreibung der Spielklasse, -Art, statt Liga.

Kommt zur Anzeige im Web und auf den Reports

SR 1/2: Name, Vorname

SR 2 ist optional.

Del 1/2: Keine Eingabe möglich

Beobachter: Keine Eingabe möglich

ZN/Sekr.: Keine Eingabe möglich

LT-Operator 1/2: Name Vorname

LT-Operator 2 ist optional

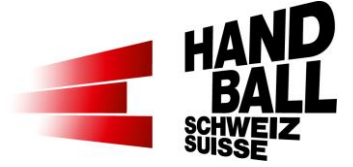

## 3.3 Einstellungen > Teams / Spieler suchen (Nicht-SHV-Team)

| ( <u>))</u> |                               | Einstellungen - Teams                 | + _ <b>-</b> ×             |
|-------------|-------------------------------|---------------------------------------|----------------------------|
| Einstell    | ungen für Spiel 14123459, Dün | kirchen (FRA) – Kadetten Schaffhausen | S                          |
| Heim        |                               | Gast                                  |                            |
| Dünki       | rchen (FRA)                   | 🔽 🔽 🚺 0 / 5 🛛 📝 🛛 Kadetten Scha       | ffhausen 🗖 🔽 🚺 0/5 🔽 📑     |
| Nr.         | Spieler                       | Jg Einsatz Nr. Spieler                | r Jg Einsatz               |
|             |                               |                                       |                            |
|             |                               | Einstellungen – Teams – Spieler ven   | walten 😁 🗕 🗖 🗙             |
| Dün         | kirchen (FRA)                 |                                       | 🔊 Kaderliste laden         |
| Nr          | Name                          | Vorname                               | Geburtsdatum               |
| 15          | Soudry                        | Pierre                                | 27.03.1988                 |
| 19          | Guillar                       | Romain                                |                            |
| 6           | Nagy                          | Kornel                                |                            |
| 57          | Butto                         | Baptiste                              |                            |
| 9           | Causse                        | Theophile                             |                            |
| 7           | Touati                        | Jalleledine                           |                            |
| 3           | Afgour                        | Benjamin                              |                            |
| 16          | Annotel                       | William                               |                            |
| 1           | Gerard                        | Vincent                               |                            |
|             |                               |                                       |                            |
|             |                               |                                       |                            |
|             |                               |                                       |                            |
|             |                               |                                       |                            |
|             |                               |                                       | Speichern und Schliessen   |
|             |                               |                                       |                            |
|             |                               |                                       | - Speichern und Schliessen |
|             |                               |                                       | Speichen und Schlessen     |

## Teams:

Beim Nicht-SHV-Team mit dem But-

ton "Spieler suchen" den Dialog Spieler verwalten öffnen.

Dann die Spieler mit Dressnummer, Name, Vorname und ggf. mit Geburtsdatum erfassen.

Das Geburtsjahr wird im SHV-Spielbericht angezeigt.

Mit Speichern und Schliessen das Fenster schliessen.

# 3.4 Einstellungen > Teams / Spieler suchen (SHV-Team)

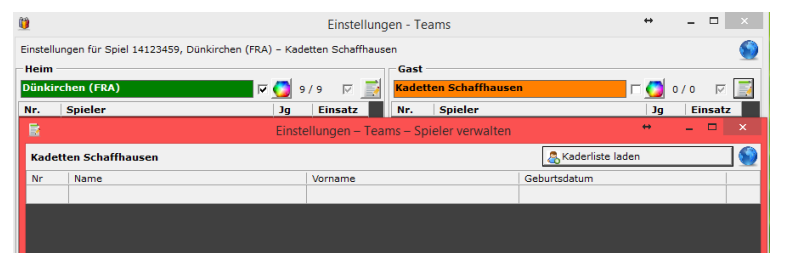

| Ü        |                                                  | Einstellungen -     | Teams              |                   | *       | - 0       | X        |
|----------|--------------------------------------------------|---------------------|--------------------|-------------------|---------|-----------|----------|
| Einstell | ungen für Spiel 14123459, Dünkirchen (FRA) – Kao | letten Schaffhausen |                    |                   |         |           | <u> </u> |
| Heim     |                                                  | Gas                 | st                 |                   |         |           |          |
| Dünki    | rchen (FRA) 🔽 💆 🤋                                | 9/9 🖂 🗾 Kad         | letten Schaffhause | n [               | - 🗿 o   | 0/0 F     | 7 📑      |
| Nr.      | Spieler Jg                                       | Einsatz Nr.         | Spieler            |                   | Jg      | Einsa     | tz       |
| B        | Einst                                            | ellungen – Teams –  | Spieler verwalten  |                   | +       |           |          |
| Kade     | tten Schaffhausen                                |                     |                    | 🔱 Kaderliste lade | n       |           | 9        |
| Nr       | Name                                             | Vorname             |                    | Geburtsdatum      |         |           | -        |
| 10       | Mamic                                            | Marko               |                    | 06.03.1994        |         |           | 2        |
| 15       | Mansson                                          | Anton               |                    | 09.01.1989        |         |           | •        |
| 0        | Meister                                          | Lucas               |                    | 16.08.1996        |         |           | •        |
| 22       | Muggli                                           | Sergio              |                    | 06.07.1993        |         |           | •        |
| 9        | Pendic                                           | Andrija             |                    | 12.03.1987        |         |           | •        |
| 1        | Portner                                          | Nikola              |                    | 19.11.1993        |         |           | •        |
| 12       | Puljezevic                                       | Nenad               |                    | 13.03.1973        |         |           | •        |
| 7        | Richwien                                         | Markus              |                    | 05.07.1985        |         |           | <b>Q</b> |
| 19       | Schelbert                                        | Ruben               |                    | 11.12.1988        |         |           | ٠.       |
| 11       | Starczan                                         | Leszek              |                    | 28.11.1977        |         |           | <b>Q</b> |
| 14       | Stojanovic                                       | Aleksandar          |                    | 22.06.1983        |         |           | •        |
| 99       | A Spüeler                                        | Neuer               |                    |                   |         |           |          |
|          |                                                  |                     |                    |                   |         | 1 - 11    | -        |
|          |                                                  |                     |                    | - Sp              | eichern | und Schli | essen    |
|          |                                                  |                     |                    |                   |         |           |          |
|          |                                                  |                     |                    |                   |         |           |          |
|          |                                                  |                     |                    | a so              | eichern | und Schli | essen    |
|          |                                                  |                     |                    |                   |         |           |          |

#### <u>Teams:</u>

Beim Nicht-SHV-Team mit dem Button "Spieler suchen" den Dialog Spieler verwalten öffnen.

Mit dem Button "Kaderliste laden" können die Spieler aus der Kaderliste geladen werden.

Mit können Spieler aus dieser Liste entfernt werden.

Falls Spieler nicht vorhanden sind, können sie am Schluss dieser Liste ergänzt werden.

Mit Speichern und Schliessen das Fenster schliessen.

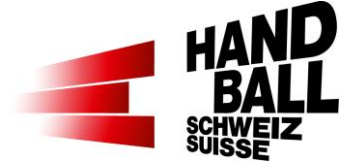

# 3.5 Einstellungen > Teams

| 0       |                                           |          | Einstellu     | nge  | en - Tea | ims                       | <b>+</b>    |             |     |
|---------|-------------------------------------------|----------|---------------|------|----------|---------------------------|-------------|-------------|-----|
| Einstel | ungen für Spiel 14123459, Dünkirchen (FRA | ) – Kade | tten Schaffha | user | n        |                           |             |             | ۲   |
| Heim    |                                           | -1       |               |      | Gast     |                           |             |             |     |
| Dünki   | rchen (FRA)                               | 9,       | /9 🔽 🧾        |      | Kadett   | en Schaffhausen           | - C 🖸 11    | L/23 🕅      |     |
| Nr.     | Spieler                                   | Jg       | Einsatz       |      | Nr.      | Spieler                   | Jg          | Einsatz     | L A |
| 3       | Afgour Benjamin                           | 1900     |               |      | 99       | A Spüeler Neuer           | 1900        |             |     |
| 16      | Annotel William                           | 1900     |               |      | 0        | Alili Albin               | 1996        |             |     |
| 57      | Butto Baptiste                            | 1900     |               |      | 3        | Cvijetic Nikola           | 1989        | ◄           |     |
| 9       | Causse Theophile                          | 1900     |               |      | 18       | Doborac Damir             | 1980        |             |     |
| 1       | Gerard Vincent                            | 1900     |               |      | 13       | Geisser Benjamin          | 1990        |             |     |
| 19      | Guillar Romain                            | 1900     | <b>V</b>      |      | 8        | Graubner David            | 1984        |             | U   |
| 6       | Nagy Kornel                               | 1900     |               |      | 2        | Heer Thomas               | 1990        |             |     |
| 15      | Soudry Pierre                             | 1988     |               |      | 20       | Jurca Rares               | 1983        |             | Ľ   |
| 7       | Touati Jalleledine                        | 1900     |               |      | 4        | Kukucka Pete <del>r</del> | 1982        |             | L.  |
|         |                                           |          |               |      | 6        | Küttel Dimitrij           | 1994        |             |     |
|         |                                           |          |               |      | 5        | Liniger Manuel            | 1981        | ▼           |     |
|         |                                           |          |               |      | 16       | Maier Jonas               | 1994        |             |     |
|         |                                           |          |               |      | 10       | Mamic Marko               | 1994        | Г           |     |
|         |                                           |          |               |      |          |                           |             | _           |     |
|         |                                           |          |               |      |          |                           | Speichern u | nd Schliess | ien |

Nach der Erfassung bzw. Auswahl der Spieler kann dieses Fenster über "Speichern und Schliessen" geschlossen werden.

# 3.6 Liveticker

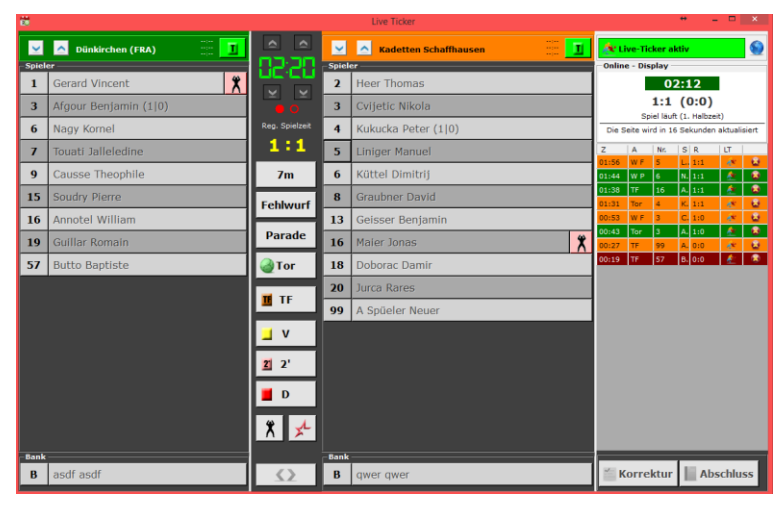

Die weitere Anwendung des Livetickers ist für alle anderen Spieltypen gleich.

Ein blinkender Torwart bedeutet, dass noch kein(e) Torhüter\*innen für Heim und/oder Gast markiert sind.

#### Torwart im Spielerbereich

| 1  | PILIPOVIC Kristian |
|----|--------------------|
| 4  | BEN ROMDHANE Mehdi |
| 7  | CAÑELLAS Joan      |
| 10 | BARTÓK Donát       |
| 12 | HEDINGER Lukas     |
| 14 | BEN ROMDHANE Sadok |
| 16 | MADER Constantin   |
| 17 | BRÜCKER Jost       |
| 18 | PIETRASIK Ariel    |
| 19 | MARKOVIC Zoran     |

# Torwart im eigenen Bereich I PILIPOVIC Kristian X 12 HeDINGER Lukas X 16 MADER Constantin X 59lot=rima X 4 BEN ROMDHANE Mehdli X 7 CAÑELLAS Joan III 10 BARTÓK Donát III 14 BEN ROMDHANE Sadok III 17 BRÜCKER Jost III 18 PIETRASIK Ariel III 19 MARKOVIC Zoran III

#### Torwart-Anzeige

Die Torhüter\*innen und Spieler\*innen können in Liste oder in gruppierter Form angezeigt werden.

Extras > Einstellungen

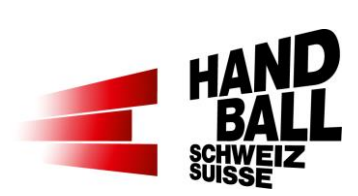

# 4 Reports

Für die Manuellen Spiele stehen folgende Berichte zur Verfügung:

- Matchblatt
- SHV-Spielbericht
- Medienbericht